## Bluetooth 対応機器を登録する

本機で Bluetooth 対応機器を使うために、まずは本機に登録(ペアリング) する必要があります。

┃ をタッチして、メニューを表示する

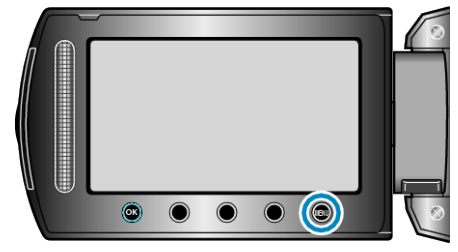

2 "接続設定"を選び、@ をタッチする

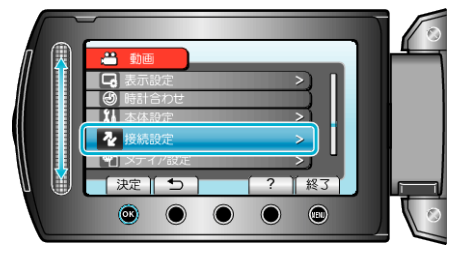

3 "Bluetooth"を選び、∞ をタッチする

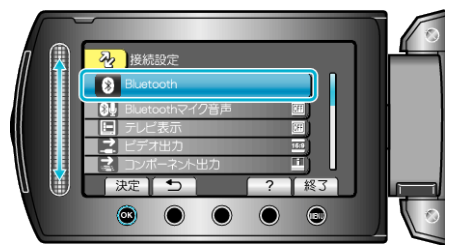

4 登録する機器の種類を選び、"登録"をタッチする

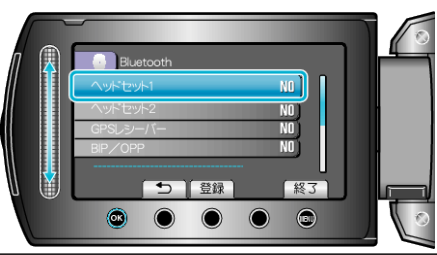

| ヘッド<br>セット    | ヘッドセット(マイクと一体化したヘッドフォン)を使って、<br>実際に記録される音を聞きながら撮影できます。<br>"Bluetooth マイク音声"を設定しておけば、動画にナレーショ<br>ンを入れながら撮影できます。 |
|---------------|----------------------------------------------------------------------------------------------------|
| GPS レ<br>シーバー | GPS レシーバーを使って、撮影した動画や静止画に位置情報を記録できます。                                                                          |
| BIP/OPP       | 撮影した静止画を対応機器に転送します。                                                                                            |
| スマート<br>フォン   | 登録した携帯電話にインストールしたアプリケーションを<br>使って、本機のリモコンとして使用できます。                                                            |

5 登録する機器を検索可能な設定にしてから、 
® をタッチする

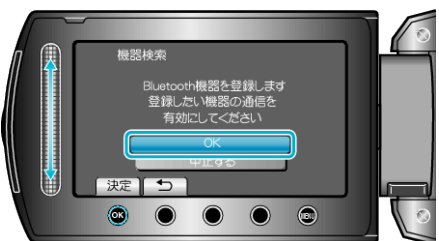

- 本機の周辺にある Bluetooth 対応機器の検索が始まります。
- 機器によって設定方法が異なります。機器の取扱説明書もご覧ください。

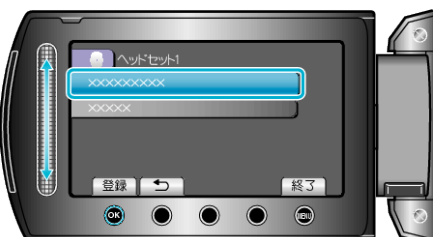

- 登録したい機器が見つからないときは、もう一度機器の設定を確認してから検索をしてください。
- 機器の名前は、最大9つ表示されます。
- 機器名が取得できない場合は、Bluetooth デバイスアドレス(BD アドレス)が表示されます。
- 機器名の表示できない文字は、□を表示します。
- 7 登録する機器のパスキーを入力する

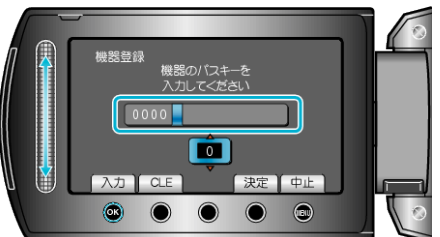

- "CLE"をタッチすると、一つ前の数字を消せます。
- 数字の入力が終わったら、"決定"をタッチしてください。
- 登録する機器によって、パスキーの桁数は違います。
- 機器の認証が不要な場合は、パスキーの入力画面は表示されません。
- パスキーは「PIN コード」ともいいます。
- パスキーについて、詳しくは登録する機器の取扱説明書をご覧ください。

メモ:-

- お使いの機器によっては、登録できないことがあります。また、登録できても接続できないことがあります。
- ヘッドセットは2つまで、GPSレシーバー、BIP/OPP対応機器、スマートフォンは1つずつ本機に登録できます。
- ヘッドセットは2つまで同時に接続できます。機器の種類が異なると同時に接続できません。接続中の機器を切断してから新たな接続を行います。
- デバイス検索は選択した機器や電波状況、デバイスの位置関係によって 結果が異なります。
- Bluetooth 機器の登録中は、オートパワーオフやパワーセーブ、デモ機能は働きません。